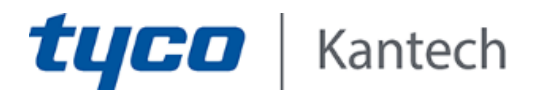

# Setting up elevator controls on a KT-1 or a KT-400 controller using KT-MOD-IO16 ioModules

Use this application note to set up elevator controls on KT-1 or KT-400 controllers using KT-MOD-IO16 ioModules.

# Requirements

- EntraPass Special, Corporate, or Global Edition 8.10 or higher
- A Kantech controller:
  - ° KT-400 firmware 1.27 or higher
  - ° KT-400 rev1 firmware 2.04 or higher
  - ° KT-1 firmware 2.05 or higher
- KT-MOD-IO16 ioModules
- Optional: KT-MOD-REL8 modules
- A KT-MOD-CAB or a KT-MOD-CABEU. The KT-MOD-CAB fits six modules. The KT-MOD-CABEU fits four modules.
- An external power supply. You can use the KT-PS4085 with a TR1640 transformer and a 12 VDC at 7A battery.

Note: Each KT-MOD-IO16 draws 12 VDC 750 mA. Each KT-MOD-REL8 draws 330 mA.

# **Physical setup**

Figure 1 shows the KT-MOD-CAB with the maximum number of expansion modules. Figure 2 shows the KT-MOD-CABEU with the maximum number of expansion modules and optional power equipment.

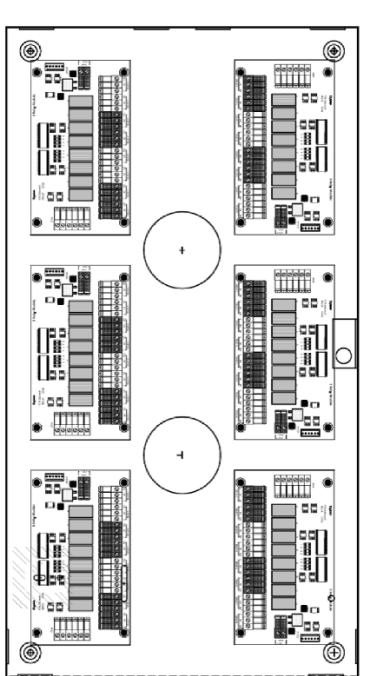

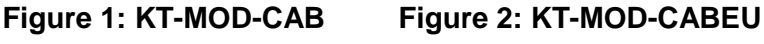

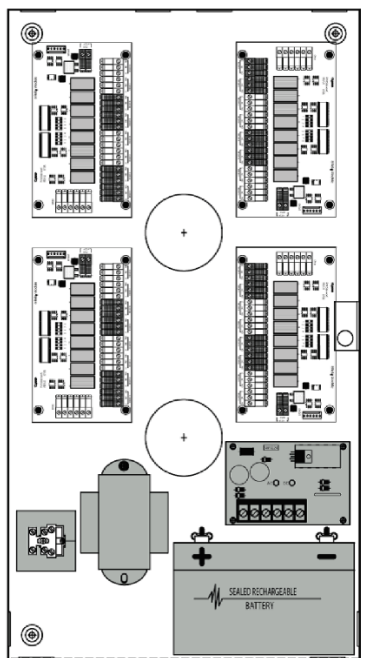

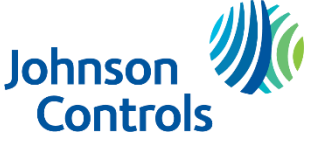

The following tables show two setup options to manage elevator cabs using KT-1 or KT-400 controllers. Use a KT-1 controller to manage one elevator cab. Use a KT-400 controller to manage up to four elevator cabs.

Table 1 shows the number of KT-MOD-IO16 modules that you require to manage up to four elevator cabs. You must use one Form C relay for each floor.

| Number of | Number of | Number of |  |  |
|-----------|-----------|-----------|--|--|
| cabs      | floors    |           |  |  |
| cabs      | 110013    |           |  |  |
| 1         | 8         | 1         |  |  |
| 1         | 16        | 1         |  |  |
| 1         | 32        | 2         |  |  |
| 1         | 48        | 3         |  |  |
| 1         | 64        | 4         |  |  |
| 2         | 16        | 2         |  |  |
| 2         | 32        | 4         |  |  |
| 2         | 48        | 6         |  |  |
| 2         | 64        | 8         |  |  |
| 3         | 16        | 3         |  |  |
| 3         | 32        | 6         |  |  |
| 3         | 48        | 9         |  |  |
| 3         | 64        | 12        |  |  |
| 4         | 16        | 4         |  |  |
| 4         | 32        | 8         |  |  |
| 4         | 48        | 12        |  |  |
| 4         | 64        | 16        |  |  |

 Table 1: Physical setup using KT-MOD-IO16 modules

Table 2 shows the number of KT-MOD-IO16 and KT-MOD-REL8 modules that you require to manage up to four elevator cabs. The KT-MOD-REL8 modules include Form C relays.

Table 2: Physical setup using KT-MOD-IO16 and KT-MOD-REL8 modules

| Number of cabs | Number of<br>floors | Number of<br>KT-MOD-IO16 | Number of<br>KT-MOD-REL8 |
|----------------|---------------------|--------------------------|--------------------------|
| 1              | 8                   | 1                        | 1                        |
| 1              | 16                  | 1                        | 2                        |
| 1              | 32                  | 1                        | 4                        |
| 1              | 48                  | 1                        | 6                        |
| 1              | 64                  | 1                        | 8                        |
| 2              | 16                  | 2                        | 4                        |
| 2              | 32                  | 2                        | 8                        |
| 2              | 48                  | 2                        | 12                       |
| 2              | 64                  | 2                        | 16                       |
| 3              | 16                  | 2                        | 6                        |
| 3              | 32                  | 3                        | 12                       |
| 3              | 48                  | 3                        | 18                       |
| 3              | 64                  | 3                        | 24                       |
| 4              | 16                  | 4                        | 8                        |
| 4              | 32                  | 4                        | 16                       |
| 4              | 48                  | 4                        | 24                       |
| 4              | 64                  | 4                        | 32                       |

To set up elevator controls on a KT-1 or a KT-400 controller using KT-MOD-IO16 ioModules, complete the following tasks in EntraPass:

# **Creating a floor**

- 1. On the EntraPass workstation, click the **Definition** tab.
- 2. Click **Floor**, and then click the **New** icon.
- 3. From the Site / Connection list, select a site.
- 4. In the **English** field, type a name for the floor.
- 5. Click Save.
- 6. Repeat Steps 2 to 5 for each floor that you want to create.

# Creating a floor group

- 1. On the EntraPass workstation, click the **Groups** tab.
- 2. Click Floor Group, and then click the New icon.
- 3. From the **Site / Connection** list, select the site or connection.
- 4. In the **English** field, type a name for the floor group.
- 5. For each floor in the floor group, from the **Unlock and access schedule** list, select the appropriate unlock and access schedule.
- 6. For each floor that you want to include in the floor group, select the **State** check box.
- 7. Click Save.

# **Programming the controller**

To program the controller, complete the following tasks:

#### Adding an ioModule to a controller

- 1. On the EntraPass workstation, click the **Devices** tab.
- 2. Click Controller.
- 3. In the **Controller** window, from the **Controller** list, select the controller that you want to program.
- 4. Click the **ioModule** tab, and then click **Add**.
- 5. In the **ioModule** pane, in the **English** field, type a name for the ioModule.
- 6. In the **Serial Number** field, type the ioModule's serial number.

If you are not using KT-MOD-REL8 modules, complete the task *Programming the ioModule without a KT-MOD-REL8*. If you are using KT-MOD-REL8 modules, complete the task *Programming the ioModule with a KT-MOD-REL8*.

#### Programming the ioModule without a KT-MOD-REL8

- 1. Click the **Terminals 1 4** tab.
- 2. Click Use as elevator and click Use as outputs.

**Note:** To enable the floor confirmation function, click **Use as floor confirmation** (inputs). For more information, see *Floor confirmation*.

- From the Elevator list, select Door #1 or the reader that is installed in the cabin.
   Door 1 represents elevator cab 1.
- 4. From the **Elevator outputs** list, select **Elevator outputs 1 4**.
- 5. For terminals 5–8, terminals 9–12, and terminals 13–16, repeat Steps 1 to 4 and select the appropriate reader and outputs.
- 6. Click Save.

#### Programming the ioModule with a KT-MOD-REL8

- 1. Click the **Terminals 9 12** tab.
- 2. Click Use as SPI.
- 3. Click the SPI tab, and then click the Output Module on ioModule tab.
- 4. Click Add.
- 5. In the **KT-MOD-REL8: 8 Relay Module (KT-MOD-REL8)** pane, in the **English** field, type a name for the module.
- 6. From the **ioModule** list, select which ioModule the SPI connects to.
- 7. Click Use as elevator equipment.
- 8. From the **Elevator** list, select **Door #1** or the reader that is installed in cabin. Door 1 represents elevator cab 1.
- 9. From the Elevator outputs list, select Elevator outputs #1-8.
- 10. Click Save.
- 11. Repeat Steps 1 to 10 for each KT-MOD-REL8 module that you want to add.

#### Associating outputs with floors

Complete this task only once regardless of how many elevators you program in the controller. There is one output for each floor and the controller determines which physical relay to trigger on the actual cab.

- 1. In the **Controller** window, click the **Elevator** tab.
- For each output, from the Floors list, select a floor to associate with the output.
   When every output is associated with a floor, the font in the Floors column changes to red.
- 3. Click Save.

## Configuring a door as an elevator cab

- 1. On the EntraPass workstation, click the **Devices** tab.
- 2. Click Door.

- 3. In the **Door** window, from the **Door** list, select **Door #1** or the reader that is installed in the cabin.
- 4. In the **English** field, type a name for the elevator cab.
- 5. On the General tab, in the Miscellaneous pane, select the Elevator cab check box.
- 6. Click Save.

# Assigning a public unlock schedule to an elevator cab

There are two unlock schedules: unlock schedule #1 and unlock schedule #2. If both of the schedules have valid programming, unlock schedule #1 takes priority.

- 1. In the **Door** window, from the **Door** list, select the door that you want to assign a public unlock schedule to.
- 2. Click the **Elevator** tab.
- 3. From the **Unlock schedule #1** list, select the unlock schedule.

**Note:** If you select a valid unlock schedule, the floor schedule that you programmed in the floor group is used. For more information, see *Creating a floor group*.

- 4. From the Floor Group #1 list, select the floor group.
- 5. Click Save.

## Creating an elevator access level

- 1. On the EntraPass workstation, click the **Users** tab.
- 2. Click Access level, and then click the New icon.
- 3. In the **English** field, type a name for the access level.
- 4. For each elevator cab, from the **Schedule** and **Floor Group** lists, select the schedule and the floor group to assign to the elevator access level.
- 5. Click Save.

#### Assigning an access level to users

- 1. On the EntraPass workstation, click the **Users** tab.
- 2. Click Card.
- 3. From the Card user name list, select a user.
- 4. Click the **Access level** tab.
- 5. From the Access level list, select the appropriate access level.
- 6. Click Save.

# **General information**

Use the following general information to help you set up elevator controls on a KT-1 or a KT-400 controller using KT-MOD-IO16 ioModules.

## Public unlock schedules

• EntraPass Special, Corporate, and Global Editions 6.03 and later allow one public unlock schedule for each floor. For more information, see *Creating a floor group* and *Assigning a public unlock schedule to an elevator cab.* 

## Active relays

- When you define relay and output modules as elevator modules, all of their relays activate (normally open).
- On the KT-MOD-IO16 and the KT-MOD-REL8 modules, all of the LEDs are on when the floors are locked.
- In cases of physical failure, all floors are in free access.

## SPI cables

- An SPI cable is included with each module or cabinet.
- SPI cables come in two lengths. The KT-MOD-SPI-16 is 16 inches. The KT-MOD-SPI-36 is 36 inches.
- Do not extend SPI cables.

#### Door contacts

• Do not use a door contact on a door that is defined as an elevator cab.

#### **Floor confirmation**

- You can use the ioModule to perform floor confirmations. In this process, when a user selects a floor in the cab, the floor selection is disabled, and the software reports which floor the user has selected.
- To enable the floor confirmation function when you program the controller, click **Use as floor confirmation (inputs)**. For more information, see Step 2 of *Programming the ioModule without a KT-MOD-REL8*.

## Manual operations

- After you define a door as an elevator cab, to access manual operations, click the Operation tab on the EntraPass workstation, and click Elevators.
- See Table 3 for descriptions of the manual operations that operators can perform:

| Manual operation       | Description                                                   |  |
|------------------------|---------------------------------------------------------------|--|
| Lock elevator floor    | Lock the selected elevator floor manually.                    |  |
| Unlock elevator floors | Unlock the selected elevator floor.                           |  |
|                        | Note: The floor remains unlocked until the next operation is  |  |
|                        | performed, whether by schedule or by the operator.            |  |
| Temporarily lock or    | Unlock an elevator floor for a preset delay. After the delay  |  |
| unlock elevator floor  | expires, the elevator floor relocks automatically.            |  |
|                        | <b>Note:</b> On the KT-400, the maximum delay is 18:12:15.    |  |
| One time access        | Allow free access to the elevator floor or floors for the     |  |
|                        | duration of the elevator cab unlock time.                     |  |
|                        | <b>Note:</b> The default time is 10 seconds.                  |  |
| Door back to schedule  | Reapply a schedule for an elevator.                           |  |
| Enable floor           | Enable a previously disabled elevator floor so that it can be |  |
|                        | unlocked using a card.                                        |  |
| Disable floor          | Disable an elevator floor so that cardholders cannot access   |  |
|                        | the elevator floor even if they have access rights.           |  |

#### Table 3: Manual operations

© 2019 Johnson Controls. All rights reserved. JOHNSON CONTROLS, TYCO and KANTECH are trademarks and/or registered trademarks. Unauthorized use is strictly prohibited. Specifications are subject to change without prior notice.

Contact telephone numbers: 1 450 444 2030. Toll free: 1 888 222 1560.

www.kantech.com

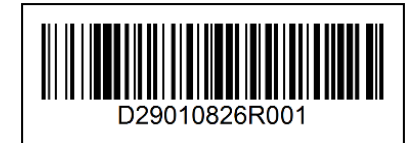